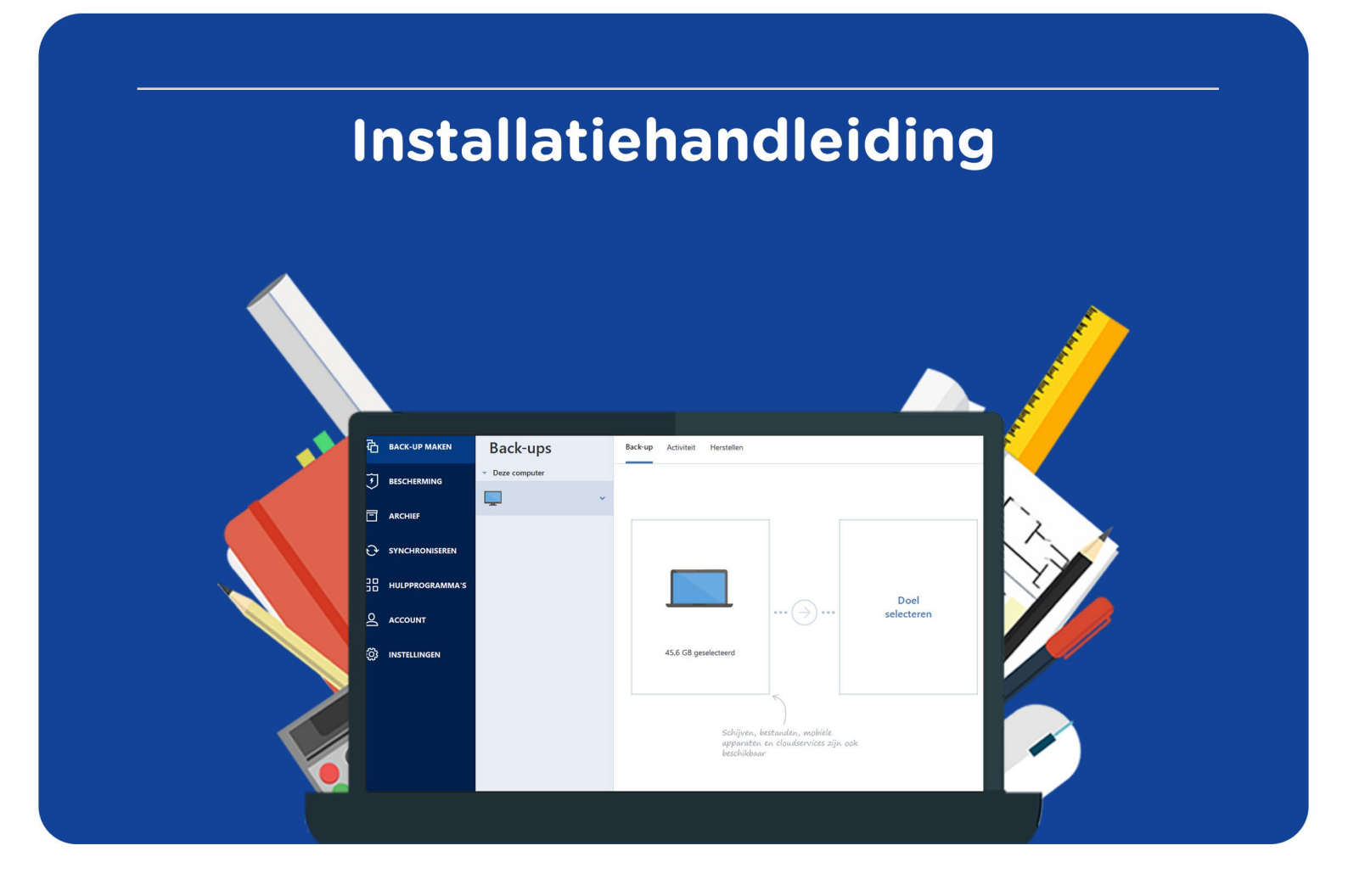

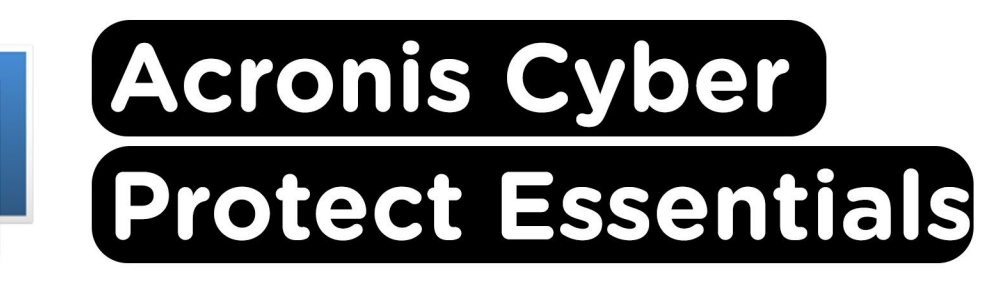

Voor Windows

**Stap 1:** Bestel Acronis Cyber Protect op SURFspot. Je krijgt nu een mail op het door jou opgegeven emailadres van noreply@activate-here.com, met als onderwerp "Namens SURF B.V. uw download code". Hier vind je een link naar de omgeving waar je je licentiecode kunt activeren. Klik op de link in de e-mail.

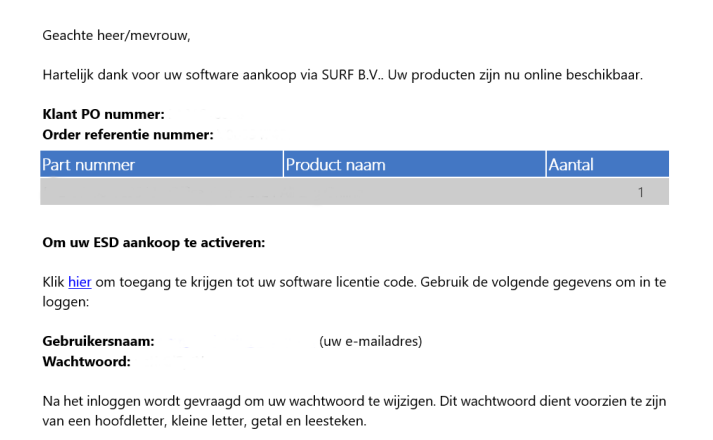

**Stap 2:** Je wordt nu doorgeleid naar de omgeving waar je je licentiecode kunt activeren. Log in met de gebruikersnaam en het wachtwoord dat je via de mail hebt ontvangen.

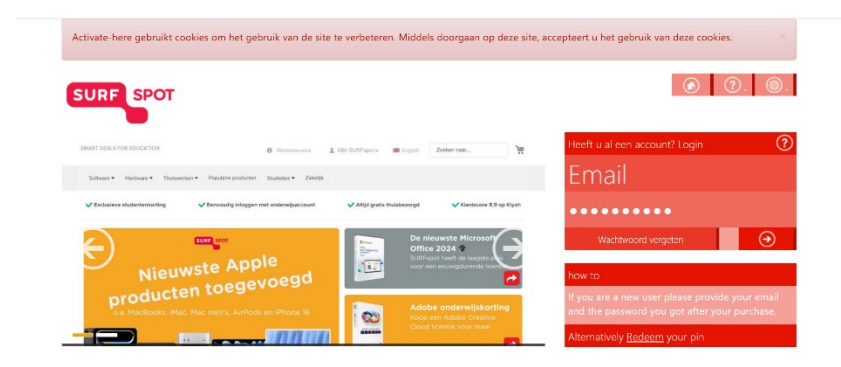

Stap 3: Wijzig je wachtwoord en klik op "Wachtwoord wijzigen" om deze wijziging te bevestigen.

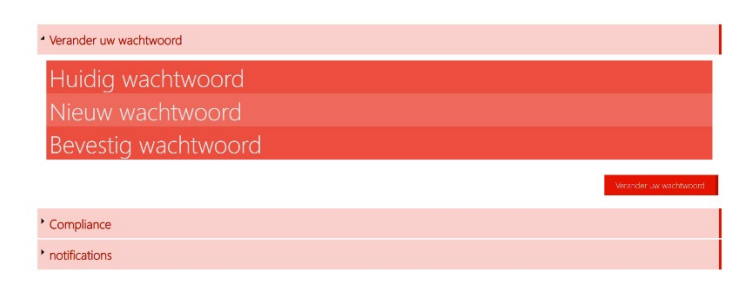

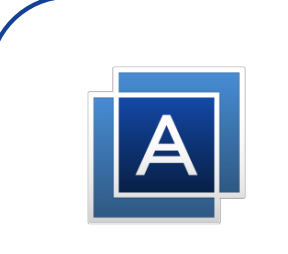

**Stap 4:** Accepteer de algemene voorwaarden door het vinkje aan te klikken bij "Ik accepteer de algemene voorwaarden". Klik daarna op "Bevestigen".

| Verander uw wachtwoord                                                                                                    | Wachtwoord is veranderd<br>Wachtwoord successol veranderd         |
|----------------------------------------------------------------------------------------------------|-------------------------------------------------------------------|
| Compliance                                                                                                    |                                                                   |
| 1. Algemeen                                                                                                    | A                                                                 |
| 1.1 Het leveringsportaal Activate-Here van TD SYNNEX (" <b>Leveringsportaal Activate-Here</b> ") is een online webpagina waar de gekochte<br>gedownload. Ek gebruik van het leveringsportaal Activate-Here dat wordt aangeboden door een van de bedrijven van TD SYNNEX die<br>https://eu.tdspune.com/CartAdminhtml Contentidior/uploads/county/COM/NEV&COntentianal-Conditions/Entitier/DX20SYNNEX | producten kunnen worden<br>hier zijn opgenomen<br>620Entities.pdf |
| CTD SYNNEX") is onderworpen aan de volgende gebruiksvoorwaarden. Deze gebruiksvoorwaarden kunnen worden aangevuld, gewijz<br>andere voorwaarden. Door zich te registeren of, als dit niet vereist is, door het Leveringsportaal Activate Here te openen of te gebruik<br>("Gebruiker) skkoord met de op dat moment geldende versie van de Gebruiksvoorwaarden.                                      | tigd of vervangen door<br>en, gaat de gebruiker                   |
| 1.2 Het Leveringsportaal Activate-Here bevat informatie, software of documentatie voor het bekijken of downloaden van het gekochte                                                                                                    | product.                                                          |
| 2. Registratie, wachtwoord                                                                                                    |                                                                   |
| De de utilitateid une de toorwaarden bekken ellene oor alterende activitier tooroor tet door oorliete TD CANNEN<br>□ Ik accepteer de algemene voorwaarden                                                                                                    | Y habaridt sich hat sacht 🔻                                       |
|                                                                                                    | Bevestigen                                                        |
| notifications                                                                                                    |                                                                   |

Stap 5: Vul je naam in en klik op "Bevestigen".

| Verander uw wachtwoord aub, voordat u verder gaat graag de voorwaarden accr | epteren.                        | Compliance Accepted<br>Compliance Accepted |
|-----------------------------------------------------------------------------|---------------------------------|--------------------------------------------|
| Verander uw wachtwoord                                                      |                                 |                                            |
| * Compliance                                                                |                                 |                                            |
| * notifications                                                             |                                 |                                            |
| your first name                                                             | your last name                  |                                            |
| Graag wil ik bericht ontvangen als er upgrades of renewals zij              | n van software op mijn account. |                                            |
|                                                                             |                                 |                                            |

Stap 6: Je bent nu ingelogd. Klik op het slotje onder "U hebt 1 van 1 Codes beschikbaar".

| SURF SPOT                                             |              | ه ۹ (                                                  | ) ⑦. @. c. c. c. c.            |
|-------------------------------------------------------|--------------|--------------------------------------------------------|--------------------------------|
| Mijn produc                                           | ten          |                                                        | Zoek<br>Sorteer op: Order datu |
| 24-Dec-24                                             |              |                                                        |                                |
| Datum<br>24-Dec-24<br>Order referentie :<br>Klant PO: | Bel     U he | <b>heer uw codes</b><br>aeft 1 van 1 Codes beschikbaar | Installeer<br>producten        |
| Product informatie                                    | Product naam | Vendor naan                                            | m Vendor part nummer           |

Stap 7: Klik op "Claim uw code".

| Mijn prod                                             | ducten                                |                                                       | Zoek<br>Sorteer op: <b>Order datu</b> . <sub>e</sub> |
|-------------------------------------------------------|---------------------------------------|-------------------------------------------------------|------------------------------------------------------|
| 4 24-Dec-24                                           |                                       |                                                       |                                                      |
| Datum<br>24-Dec-24<br>Order referentie :<br>Klant PO: | E Munda<br>Marine<br>Tarana<br>Marine | Beheer uw codes     U heeft 1 van 1 Codes beschikbaar | Installeer<br>producten                              |
| Beheer uw codes                                       | Code Ref#                             | Claim uw code Stuur door                              | ≡ ⊘.                                                 |
|                                                       |                                       |                                                       |                                                      |

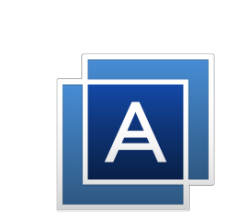

Stap 8: Klik op het pijltje om je code te activeren.

| SURF SPOT<br>Claim uw activatie code  |          | ×                |
|---------------------------------------|----------|------------------|
| Product naam                          | Order id | Product Ref code |
| Indien u verder gaat kunt u niet meer | · terug. | Sluit            |

Stap 9: Klik nu op "Installeer producten" en klik op de download link.

| Datum<br>24-Dec-24<br>Order referentie :<br>Klant PO: | Reference of the second second | <ul><li>(i)</li><li>(i)</li></ul> | Beheer uw codes<br>U heeft 0 van 1 Codes beschikbaar<br>Ø. | Installeer<br>producten<br>(). |
|-------------------------------------------------------|----------------------------------------------------------------------------------------------------|-----------------------------------|------------------------------------------------------------|--------------------------------|
| Installeer producten                                  | <ul> <li>Installatie</li> </ul>                                                                                                    |                                   |                                                            |                                |
|                                                       | 0)E                                                                                                    | Cincert.                          |                                                            | <b>É</b>                       |

Stap 10: Op de website kun je software downloaden. Klik op "Download for Windows".

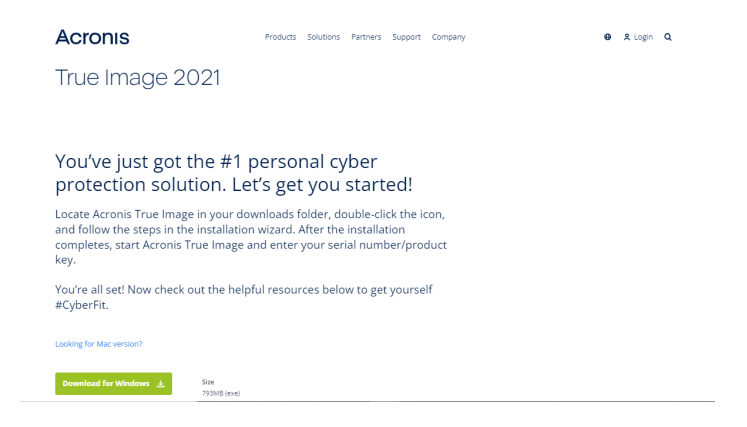

Stap 11: Wacht tot het installatiebestand gedownload is, dit kan even duren.

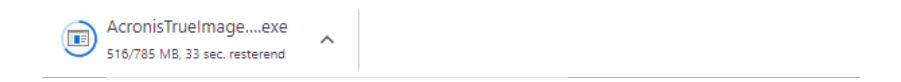

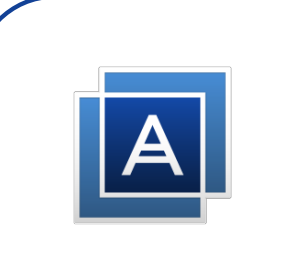

Stap 12: Dubbelklik op het installatiebestand, de installatie zal nu openen. Klik op "Installeren".

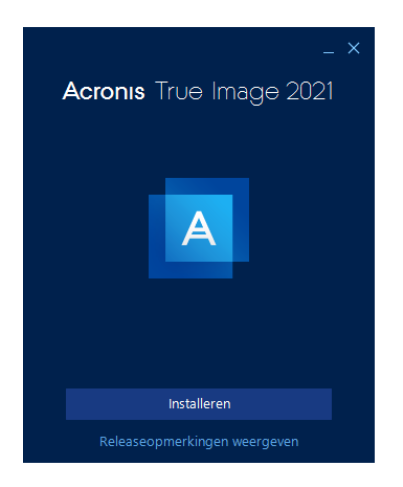

Stap 13: Acronis zal nu installeren, dit kan even duren.

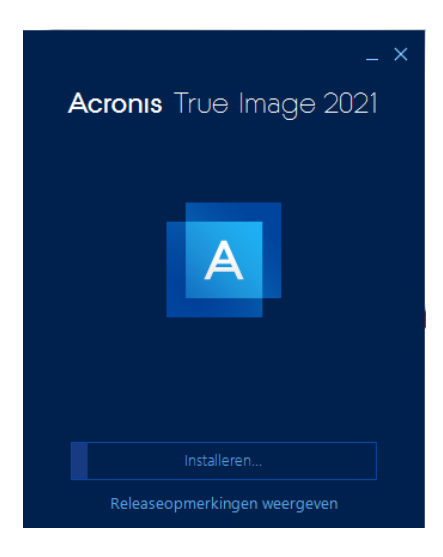

Stap 14: Je krijgt nu een melding dat de installatie is voltooid. Klik op "Toepassing Starten".

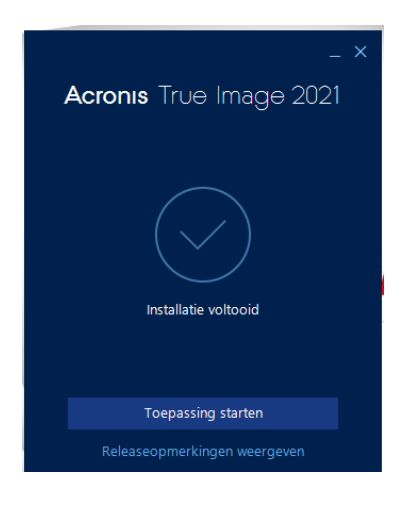

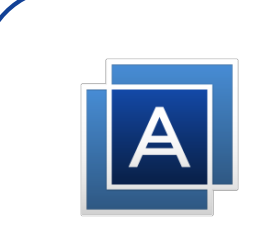

**Stap 15:** Klik op "Ik aanvaard deze overeenkomst" en klik op OK. Je kunt ook het vakje "Deelnemen aan het Acronis-gebruikerservaringsprogramma" aanvinken. Als je dit vakje aan vinkt, sta je Acronis toe om (anoniem) gegevens te verzamelen over jouw gebruik. Dit is niet verplicht.

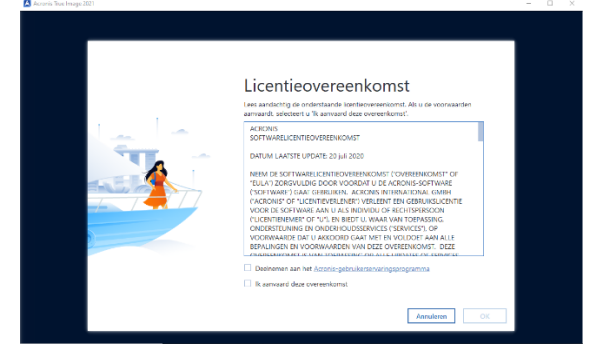

Stap 16: Vul nu de code in die je hebt gekregen bij stap 4 en klik op "Activeren".

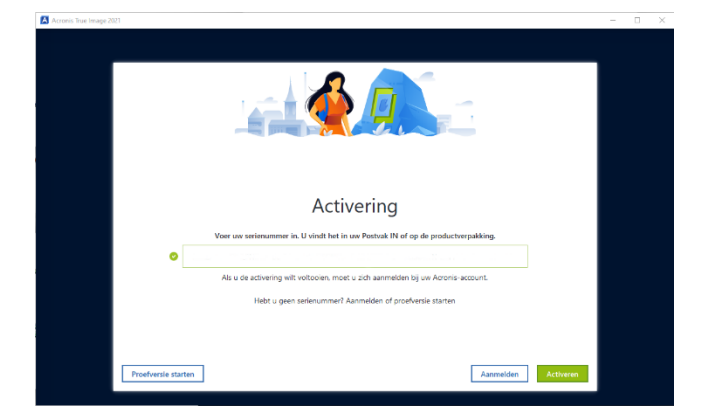

**Stap 17:** Meld je aan met je Acronis account als je deze hebt, of klik op "Account maken" als je nog geen account hebt.

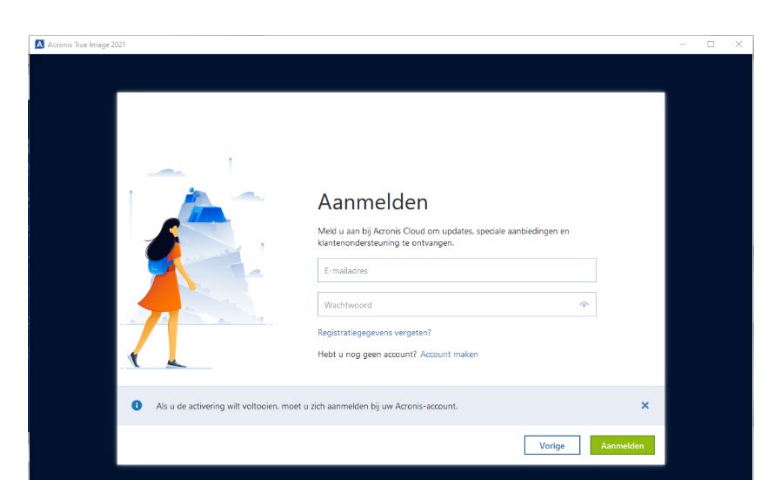

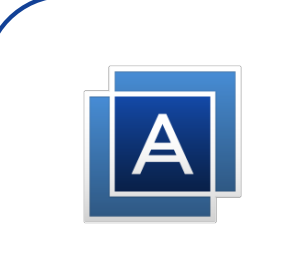

**Stap 18:** Vul je gegevens in en klik op "Account maken". **Let op**: deze gegevens heb je nodig voor een eventuele herinstallatie, bewaar deze dus goed.

|                                       | Acros         | nis-account                       | maken                            |   |  |
|---------------------------------------|---------------|-----------------------------------|----------------------------------|---|--|
|                                       | Meld u nu aar | n en begin met de proefversie     | maken                            |   |  |
| 1 🧥                                   | Voornaam      |                                   | Achternaam                       |   |  |
|                                       | Nederland     |                                   |                                  | ~ |  |
|                                       | E-mailedres   |                                   |                                  |   |  |
|                                       | Wachtwoor     | d                                 |                                  | • |  |
|                                       | 🗌 lk ga akko  | ord met de <u>Gebruiksvoorwaa</u> | rden en het <u>Privarybeleid</u> |   |  |
|                                       | Ik wil tips,  | nieuws en aanbiedingen ontv       | angen van Acronis.               |   |  |
| 1 1 1 1 1 1 1 1 1 1 1 1 1 1 1 1 1 1 1 | Hebt u al een | account? Aanmelden                |                                  |   |  |
|                                       |               |                                   |                                  |   |  |

**Stap 19:** Arconis zal nu openen. Er wordt nu uitgelegd welke functies zijn inbegrepen bij je licentie. Klik op "Overslaan" als je dit wilt overslaan, of klik op "Volgende" net zo lang totdat je bij het laatste scherm komt. Klik dan op "Aan de slag".

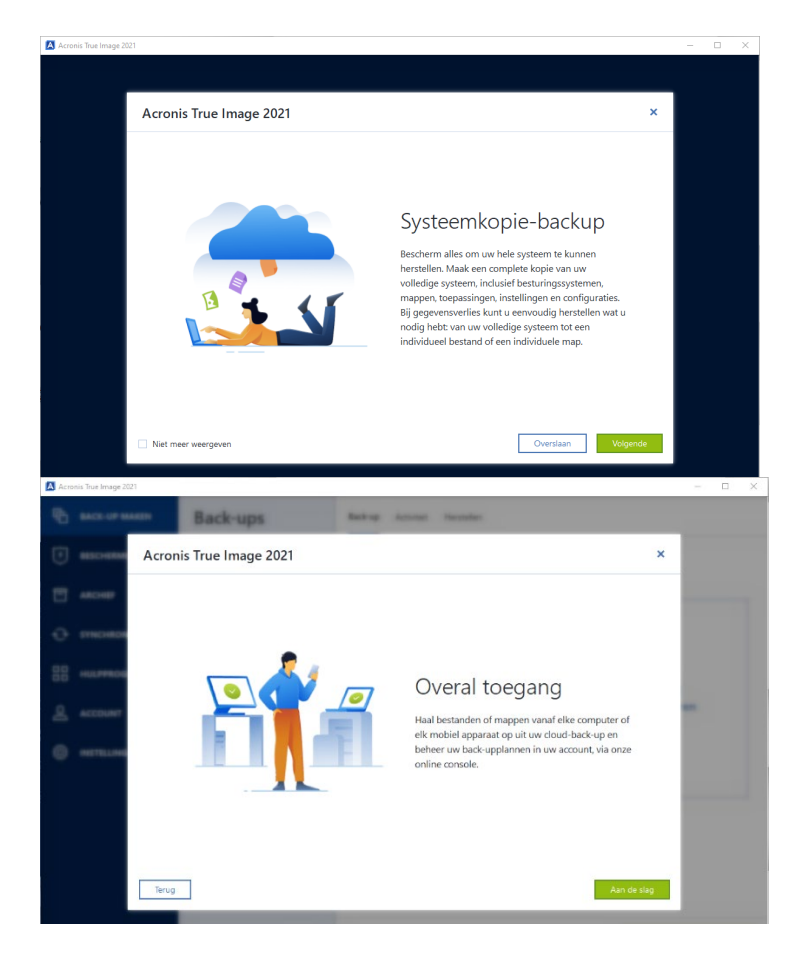

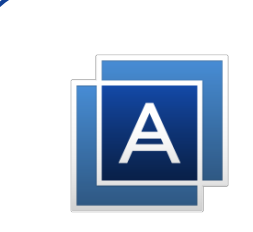

Stap 20: Acronis is nu klaar om te gebruiken!

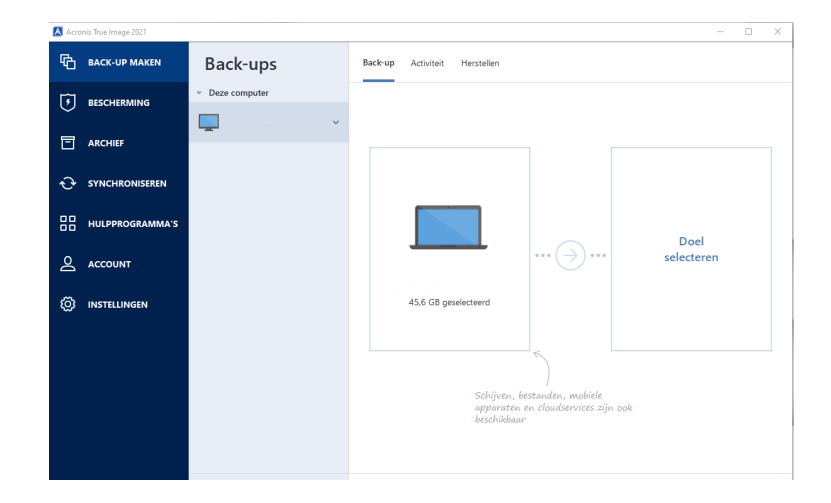

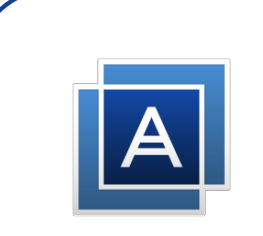

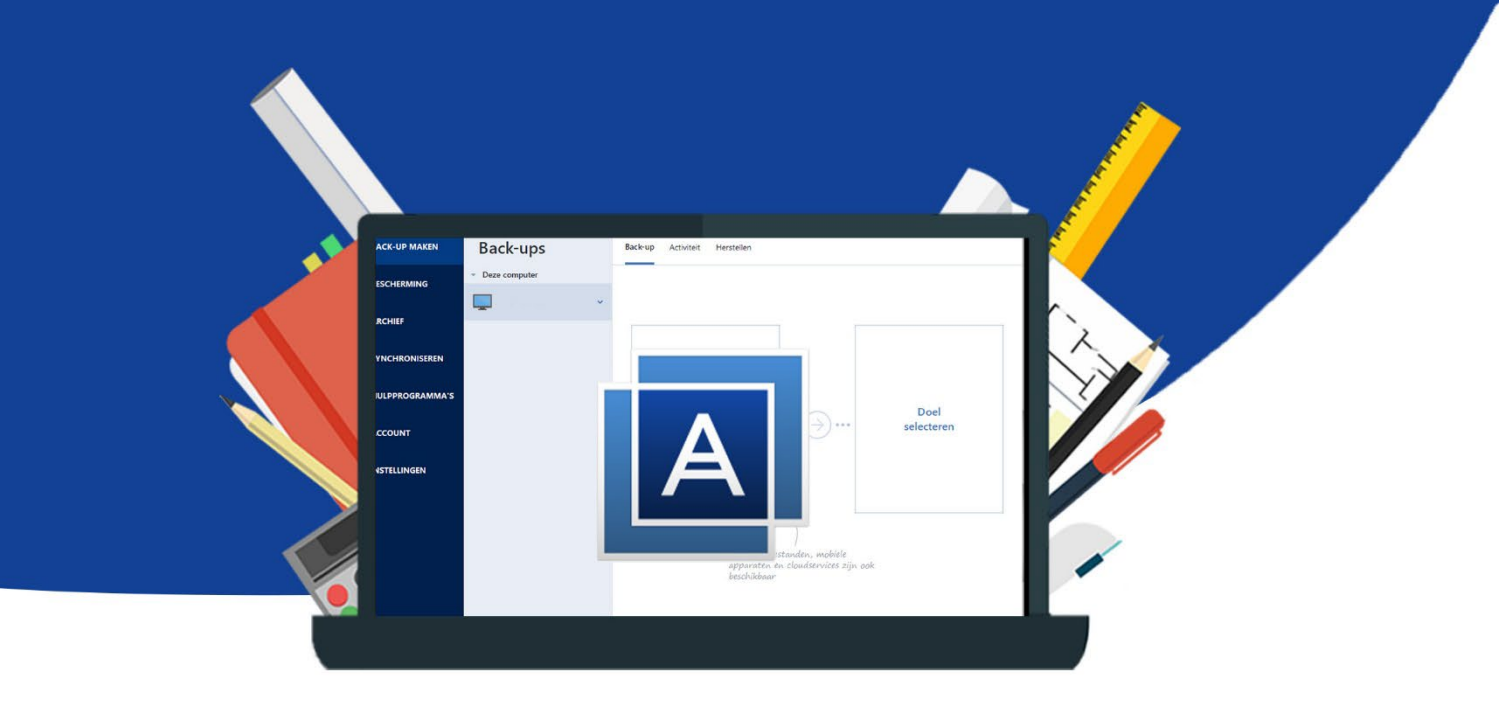